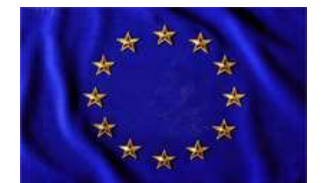

Unione Europea

# LICEO SCIENTIFICO STATALE

"G. Bruno"

Liceo Scientifico - Liceo Scienze Umane- Liceo Scienze Umane opzione Economico-Sociale Liceo Linguistico – Liceo Artistico ad indirizzo audiovisivo e multimediale 80022 - ARZANO (NA) mail: naps43000t@istruzione.it – pec: naps43000t@pec.istruzione.it https://www.liceobruno.edu.it

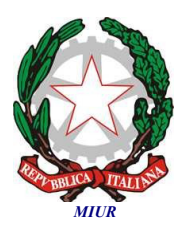

Ai docenti delle classi 5<sup>^</sup> Ai coordinatori delle classi 5<sup>^</sup> Agli studenti delle classi 5<sup>^</sup> Sede di ARZANO Sede di GRUMO Alla segreteria didattica Al sito WEB dell'istituto

## OGGETTO: Compilazione Curriculum dello studente - Esame di Stato 2023/2024

Si forniscono le seguenti informazioni relative al Curriculum dello studente

La compilazione del curriculum dello studente avviene su piattaforma informatica e consta di tre parti.

La prima parte, a cura della scuola, denominata "Istruzione e formazione", riporta i dati relativi al profilo scolastico dello studente e gli elementi riconducibili alle competenze, conoscenze e abilità acquisite in ambito formale e relative al percorso di studi seguito. Essa sarà precompilata attraverso l'utilizzo delle informazioni presenti nel SIDI o nelle banche dati in utilizzo al Ministero.

La seconda parte, denominata "Certificazioni", riporta le certificazioni (linguistiche, informatiche o di eventuale altra tipologia) rilasciate allo studente da un Ente certificatore riconosciuto dal MIUR. La compilazione è a cura della scuola e/o dello studente.

La terza parte, denominata "Attività extrascolastiche", è a cura esclusiva dello studente e contiene, in base al dettato della norma, le informazioni relative alle competenze, conoscenze e abilità acquisite in ambiti informali e non formali, con particolare riferimento alle attività professionali, culturali, artistiche e di pratiche musicali, sportive e di volontariato e cittadinanza, svolte in ambito extra scolastico. Per ottenere le credenziali di accesso alla piattaforma, gli studenti dovranno iscriversi al portale collegandosi al seguente link:

# https://curriculumstudente.istruzione.it/

Cliccare su "Accedi" per procedere con la registrazione;

Cliccare su "Studente";

Dalla pagina di Login cliccare su "Registrati";

cliccare su "Procedi con la registrazione";

Inserire il proprio codice fiscale all'interno del campo "Codice Fiscale";

Selezionare la casella di controllo di sicurezza "Non sono un robot";

Cliccare su "Passaggio 2" per la verifica del codice fiscale inserito e per procedere con l'inserimento dei dati anagrafici;

Inserire tutti i dati richiesti all'interno dei campi; accettare i termini e le condizioni, cliccando su "Accetto";

Leggere l'informativa sulla privacy e confermare il trattamento dei dati personali selezionando "Presa visione";

Cliccare su "Passaggio 3" per proseguire;

Se tutti i dati sono corretti, cliccare su "Conferma dati".

Il MIUR invierà una mail di validazione al primo accesso per la modifica della password (la pw dovrà contenere almeno 8 caratteri, almeno un numero, almeno una lettera maiuscola e almeno una lettera minuscola). La mail sarà inviata all'indirizzo di posta elettronica fornita durante la registrazione.

Tutta la procedura è anche illustrata nei due video tutorial reperibili nella sezione dedicata- Esame di stato al seguente link: <u>https://www.liceoscientificogiordanobruno.it/esame-di-stato/</u>

#### Gli studenti dovranno osservare la seguente tempistica:

#### - Entro il giorno 20 aprile 2024:

iscrizione al portale curriculumstudente.istruzione.it e generazione username e password (sarà cura del coordinatore di classe controllare che tutti gli alunni si siano iscritti alla piattaforma entro la data indicata);

attendere l'abilitazione all'accesso al Curriculum dello studente che verrà effettuata dalla Scuola;

### - Dal 2 maggio 2024 fino alle ore 24.00 del 10 maggio 2024:

compilazione da parte dello studente delle sezioni "Certificazioni" e" Attività extrascolastiche" del Curriculum dello studente.

Per eventuali problematiche, inviare una e-mail al seguente indirizzo: giovannamorante@liceobruno.edu.it

Nel compilare l'eventuale richiesta la mail dovrà avere come oggetto:

Cognome e nome dell'alunno-classe e sede - Curriculum dello studente.

Il Dirigente Scolastico Prof.ssa Maria Luisa Buono